## Vážený zákazník,

ďakujeme, že ste si vybral EVOLVEO Android Stick Q3 4K. Veríme, že Vám prinesie veľa zábavy a spokojnosti.

## Popis

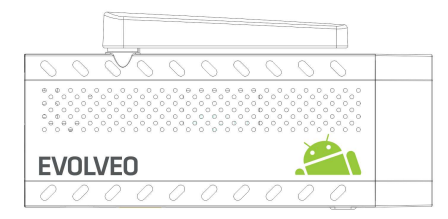

A. USB port pre pripojenie dongle bezdrôtovej klávesnice alebo myši B. microUSB

**C. microUSB** pre pripojenie napájania z USB portu televízora alebo nabíjačky na 230 V

D. microSDHC slot pre pamäťovú kartu

E. Funkčné tlačidlo pre upgrade firmware

## Start

- Pripojenie tohto produktu k WiFi vyžaduje jeho umiestnenie do priamej viditeľnosti od väčšiny bežne používaných Access point (Prístupových bodov) vo vzdialenosti nie väčšej ako 6 metrov. Ukazovateľ sily WiFi signálu je u tohto produktu len informatívny, pri problémoch s pripojením k WiFi, zmenšite vzdialenosť prístroja od Access pointu.
- zapojte Váš nový prístroj EVOLVEO Android Stick Q3 4K do HDMI portu vašej televízie. Pre napájanie použite 230 V adaptér alebo USB port vašej televízie (minimálne 1 A prúdový výstup)
- EVOLVEO Android Stick Q3 4K podporuje 2.4 GHz štandard pre pripojenie bezdrôtovej klávesnice alebo myši.

## Pripojenie k bezdrôtovej sieti WiFi

- Kliknite na ikonu 🔍 a pak na ikonu 🐺 "Nastavenia".
- Prejdite späť na menu na ľavej strane obrazovky, kým nedosiahnete kotvy "WiFi" pod "BEZDRÔTOVÁ PRIPOJENIE & SIETE", zapnite prepínač v pravom hornom rohu a po pár sekundách si vyberte Vašu bezdrôtovú sieť, zadajte heslo a čakajte, až sa prístroj pripojí k vašej domovskej sieti.
- Kliknutím na šípku späť dole na Vašej obrazovke sa vráťte sa do menu "Aplikácie"
- Spustite aplikáciu "Obchod Play", potom sa prihláste do svojho účtu Google alebo si ho vytvorte, ak ho ešte nemáte.

## APLIKÁCIE

Kliknite na ikonu <sup>(11)</sup>. Zobrazí sa zoznam nainštalovaných aplikácií. Vybranú aplikáciu spustíte krátkym kliknutím. Môžete si vytvoriť zástupcu na domovskej stránke podržaním a pretiahnutím ikony pomocou myši. Pre vymazanie z domovskej stránky pretiahnite ikonu myšou do hornej časti obrazovky na ikonu "Odstránit".

Na Domovskú stránku si môžete tiež pridať nasledujúce súbory:

- 1. **Aplikácie:** Pridanie odkazov na aplikácie, záložiek webových stránok, Gmail, Playlistov atd.
- Widgety: Pridanie akéhokolvek množstvo rôznych mini aplikácií (Widget) do vlastnej Domovské stránky. Môžete si tiež stiahnuť Widgety z Google Play.

## Nastavenie

V sekcii Nastavenie si môžete prispôsobiť jednotlivé funkcie Android HDMI sticku.

#### Záloha a resetovanie Funkcie továrenské resetovanie vymaže všetky užívateľské dáta.

| Displej                     | ZÁLOHOVÁNÍ A OBNOVENÍ                                                                          |  |
|-----------------------------|------------------------------------------------------------------------------------------------|--|
| 🗎 Úložiště                  | Zálohování mých dat<br>Zálohovat data aplikací, hesla stě Wi-Fi a další nastavení na serverech |  |
| 🕿 Aplikace                  |                                                                                                |  |
| OSOBNÍ                      |                                                                                                |  |
| Přístup k poloze            |                                                                                                |  |
| Jazyk a zadávání            | OSOBNÍ ÚDAJE                                                                                   |  |
| O Zálohování a obnovení dat | Obnovení továrních dat                                                                         |  |
| ÚČTY                        | . Vymaże vsechna data v telefonu                                                               |  |
| + Přídat účet               |                                                                                                |  |

**EVOLVEO Android Stick Q3 4K** používa operačný systém Android, ktorý nie je plne adaptovaný na televíznu obrazovku. Z tohto dôvodu je kvalita a rozsah zobrazenia niektorých webových stránok s aktívnym obsahom (Flash, Video, ActiveX, Java, atď.) alebo inštalácia aplikácií Android limitovaná alebo nemožná. Služby tretích strán môžu byť zmenené, odstránené alebo prerušené bez predchádzajúceho varovania. **EVOLVEO** neručí za dostupnosť daných služieb, obsahov a úplnosť prekladu Android menu na obrazovke.

### Riešenie problémom

| Problém                                                                      | Riešenie                                                                                                    |
|------------------------------------------------------------------------------|----------------------------------------------------------------------------------------------------|
| Zariadenie sa nedá zapnúť                                                    | Skontrolujte, či je zariadenie správne vložené do HDMI portu alebo<br>skontrolujte nabíjania                                                                                                    |
| Zariadenie sa reštartuje<br>alebo sa nesprávne zobrazuje<br>Domovská stránka | Nepoužívajte USB port Vašej televízie na nabitie, nemusí byť<br>dostatočné a skontrolujte pripojenie 230 V zástrčky. Odpojte<br>nabíjačku a znova pripojte do HDMI portu                                                                                                    |
| Nie je počuť zvuk                                                            | Skontrolujte, či ste nestlmili zvuk; tiež môže byť poškodený súbor<br>alebo playlist, ktorý chcete prehrať. Skontrolujte nastavenie<br>hlasitosti vo Vašej televízii                                                                                                    |
| Nedá sa pripojiť pomocou<br>WiFi                                             | Skontrolujte Váš WiFi router. Uistite sa, že je prenos WiFi vo Vašom<br>zariadení povolený. Ak problémy s prístupom k Vašej WiFi<br>pretrvávajú, skúste pripojiť ďalšie prístroje (napr. smartphone alebo<br>laptop). Ak je pripojenie funkčné, vyberte si rovnaké pripojenie aj<br>pre HDMI stick. Skontrolujte, či sa pripájate k správnej sieti a má<br>dostatočný dosah. |

## Potrebujete radu aj po prečítaní tohto návodu?

Najprv si prečítajte "Často kladené otázky" na stránkach <u>www.evolveo.eu</u> alebo kontaktujte technickú podporu **EVOLVEO**. Tento produkt prechádza neustálym vývojom a vylepšovaním. Preto je možné, že aktuálny dizajn, funkcie alebo operácie nebudú presne zodpovedať opisu v tomto užívateľskom manuáli. Možný rozdiel nie je chybou prístroja a nie je dôvodom na reklamáciu.

## Záruka sa NEVZŤAHUJE pri:

- použitie prístroja na iné účely
- inštaláciu iného firmware ako toho, ktorý bol v EVOLVEO Android Stick Q3 4K nainštalovaný, alebo toho, ktorý je možné stiahnuť manuálne alebo automaticky z menu prístroja
- elektromechanickom alebo mechanickom poškodení spôsobenom nevhodným použitím
- škode spôsobenej prírodnými živlami ako je oheň, voda, statická elektrina, prepätiu, atď.
- škode spôsobenej neoprávnenou opravou
- poškodeniu záručnej plomby alebo nečitateľnom sériovom čísle prístroja

## Likvidácia

Symbol preškrtnutého kontajneru na výrobku, v literatúre alebo na obale znamená, že v EÚ všetky elektrické a elektronické prístroje, batérie a akumulátory musia byť uložené do triedeného odpadu po skončení ich životnosti. Nevyhadzujte tieto výrobky do netriedeného komunálneho odpadu.

# 

Týmto spoločnosť ABACUS Electric s.r.o.prehlasuje, že **EVOLVEO Android Stick Q3 4K** (EAN: 8594161336860) je v súlade s požiadavkami noriem a nariadení príslušným k tomuto typu prístroja.

Kompletný text Prehlásenie o zhode nájdete na <u>ftp://ftp.evolveo.eu/ce</u>

Copyright © 2015 ABACUS Electric s.r.o. Všetky práva vyhradené. Dizajn a špecifikácie môžu byť zmenené bez predchádzajúceho upozornenia.